## STEP 1 选择商品和数量后在购物车里添加

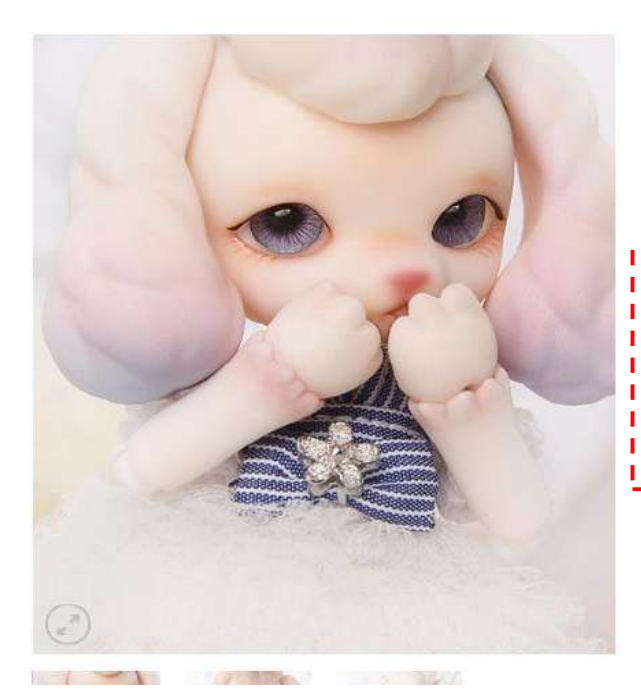

| 首页 / 商城 / BJD9 | 赴佳 / PETIT GEM 8分娃(13 | iCM)                  |
|----------------|-----------------------|-----------------------|
| Julie – A M    | lorning Walk          |                       |
| ta ( ( 10      |                       |                       |
| ▶166.43        |                       |                       |
| 订单期间:2017年7    | 月11日~25日上午11点(朝       | 后国时(1月))              |
| 有货             |                       |                       |
| Skin Color *   | Choose an option      | •                     |
| Face-up        | Choose an option      | •                     |
| Body Blushing  | Choose an option      | •                     |
| Eyes           | Choose an option      | *                     |
| Options        | \$0.00                | <br>选择商品( * 标识指是必须选择) |
| Total          | \$166.43              |                       |
| - 1 +          | 加入购物车                 | 选择数量后放进购物车            |

 STEP 2
 点击购物车图标进行结算

 Image: Contract of the state of the state of the

## STEP 3 ) 确认订购明细后选择配送方法 (一般多选择EMS)

购物车 > 确认订单并支付 > 订单已完成

| 交订单后,给您1.65积分。 |                       |       |          | 购物车总计    |                      |
|----------------|-----------------------|-------|----------|----------|----------------------|
| 产品             | 价格                    | 数量    | 승규       | 小计       | \$165.00             |
|                |                       | AAE   |          | 配送 1<br> | EMS Premium: \$36.28 |
| Julie – A M    | lorning Walk \$165.00 | - 1 + | \$165.00 | 습나       | \$189.91             |
| ← 继续购物         |                       |       |          |          | 去结算                  |
|                |                       |       |          | ● 优惠券    |                      |
| 您也许喜欢          | 如有优惠卷计                | 青输入优  | 惠券号码▶    | 优惠券代码    |                      |

# STEP 4

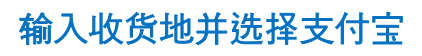

交订单后,给您1.66积分。

有优惠券?点这里输入你的代码

| 账单详情       |               | 您的订单                                                                       |                                                            |
|------------|---------------|----------------------------------------------------------------------------|------------------------------------------------------------|
| 名字*        | 姓氏*           | 产品                                                                         | 合计                                                         |
| test       | tt            | Julie – A Morning Walk ×1<br>SKIN COLOR: CREAM WHITE                       | \$166.43                                                   |
| 公司名称 (可选)  |               |                                                                            |                                                            |
| SOOM KOREA |               | 小计                                                                         | \$166.43                                                   |
| 国家/地区*     |               | 配送<br>◎ EM!                                                                | <ul> <li>EMS: \$23.58</li> <li>Premium: \$34.35</li> </ul> |
| 关国         | ① 使用积分时可输入)   | 积分<br>我的积分:0.00                                                            | 표인트가 없습니다.                                                 |
| 街道地址。      |               | 合计                                                                         | \$190.01                                                   |
| Test       | 小区,楼号,单元等(选填) | ⑧ 支付宝                                                                      |                                                            |
| <b>市</b> • |               | Pay in Renminbi/Yuan, using your Ma<br>Debit/Credit Card or Alipay Account | ainland China<br>t                                         |
| Test       |               | <ul> <li>銀行转帐</li> </ul>                                                   |                                                            |
| 省/直辖市/白治区* |               | ◎ 信用卡                                                                      |                                                            |
| 密歇根        | ② 同意条款后确定订单▶  | ✓ 我已阅读井同章条款和条件。*                                                           |                                                            |
| 邮编*        |               | 下单                                                                         |                                                            |
| 04047      |               | 安白史書的へ↓ 信自 为安白拐供服务笔言                                                       | 手的购物商城利                                                    |
| 电话 (可选)    |               | 用,仅使用于按照隐私政策。                                                              | HING / STOP OF METO                                        |

ſ

STEP 5

用手机进行QR码结算

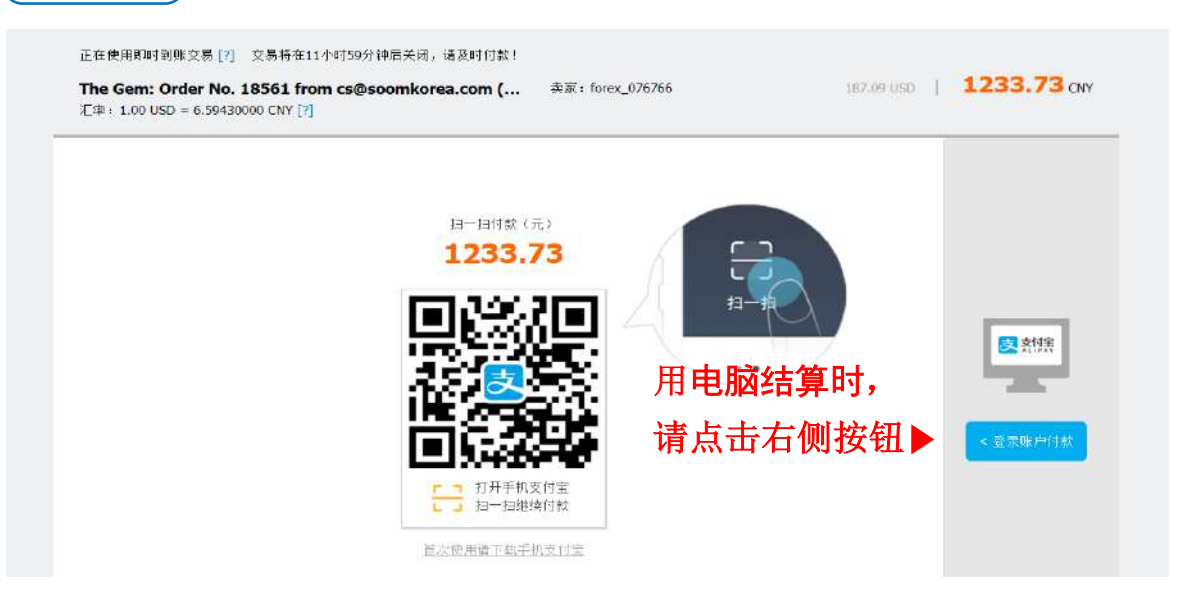

### STEP 5-1 (用电脑结算时) 账户信息,输入密码,条款同意后进行

| 豆浆又闪玉账户闪款                              | 新用户注册                                                                    |
|----------------------------------------|--------------------------------------------------------------------------|
| 账户名:                                   | 忘记账户名?                                                                   |
| cs@soomkorea.com                       | ×                                                                        |
| 文付密码:                                  | 志记四两个                                                                    |
|                                        |                                                                          |
| ₩₩AMPEN <b>X1456</b> 。中正並来256。<br>验证码: |                                                                          |
|                                        |                                                                          |
|                                        |                                                                          |
|                                        | 账户名:<br>cs@soomkorea.com<br>文付密码:<br>id词入账户的支付密码,不是显型签码。<br>验证码:<br>AQP引 |

# STEP 5-2) (用电脑结算时) 确认金额,密码再输入后进行结算

| 推荐支付神器余额室/沃猫室,付款快入一步上(沃猫室/Q哪天着使用,付款时天着室试先于余额室) | 计单语言                |
|------------------------------------------------|---------------------|
| ● ④ 账户余额 948954.81 元                           | 支付 <b>1233.73</b> 元 |
| ◎ C 中国建设银行 信用卡↓快捷 推荐                           |                     |
| 其他付款方式. 添加快进/两银付款                              |                     |
| ♀ 安全设置检测成功!无需细信权验。                             |                     |
| 文付宝文付密码:                                       |                     |
| ·······                                        |                     |

STEP 6 确认结算完成明细

购物车 > 确认订单并支付 > 订单已完成

### success **订单详情**

| 购物小计: | <mark>\$165.00</mark> |
|-------|-----------------------|
| 配送:   | \$22.09 通过 EMS        |
| 付款方式: | 支付宝                   |
| Sit · | \$187.09              |

#### 谢谢,您的订单已收到。

- 订单号码: 190226TG0001CNM
- 日期: 2019/02/26
- 电子邮件: cs@soomkorea.com
- 总计: \$187.09
- 付款方式: 支付宝